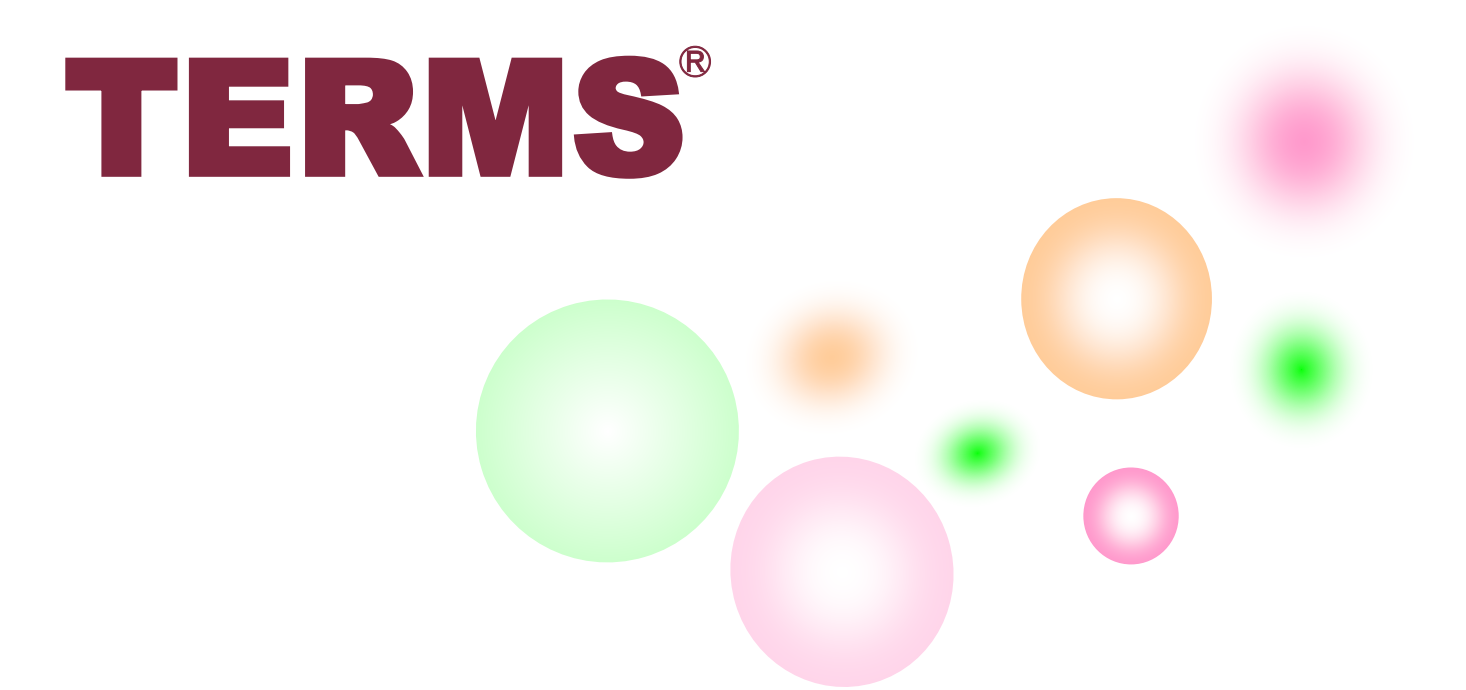

# タブレット端末 操作ガイド 【クイックガイド】

## 処方医師

**システムの利用方法** 参照:『タブレット端末操作ガイド』 P.1

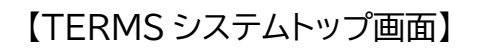

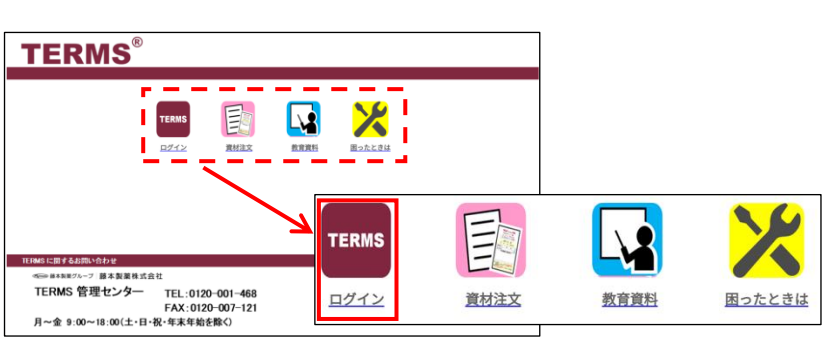

①タブレット端末の電源を入れる

② TERMS をタップ ⇒ タブレット端末またはケースに貼付の ID とパスワードを入力し、 ログイン をタップ

③ 処方医師 側の 処方医師選択 をタップし、処方医師名を選択

初回ログイン時(パスワード未設定)の場合

 ④-1 パスワードは未入力のまま OK をタップ ⇒ システムにログイン
 注)初期設定ではパスワードは設定されていませんので、ログイン後にパスワードを 設定(英数、何文字以上等の制限なし)してください。

パスワードを設定している場合

④-2 パスワードを入力し、OK をタップ ⇒ システムにログイン

⑤薬剤名を選択

※システムログイン時に「証明書の選択」のポップアップが表示された場合は、『選択』をタップ、 『拒否』を選択してしまった場合は、タブレットを再起動してください。 ※パスワードを忘れた場合は TERMS 管理センターまでご連絡ください(初期化します)。

· 「 【パスワードについて】

パスワードは処方医師登録情報一覧で設定・変更ができます。

参照:『タブレット端末操作ガイド』 P.22「▼ 処方医師ログインパスワードの設定および変更」

患者登録申請

注)『タブレット端末操作ガイド』に記載はありません。

①同意書を取得し、登録申請書(患者)(様式12)を作成
 ②登録申請書(患者)(様式12)を<u>薬剤部(科)へ提出</u>

※薬剤部(科)から TERMS 管理センターへ患者登録申請を行います。また、登録通知書(患者)
 (様式 16)【処方医師用】を TERMS 管理センターより薬剤部(科)の FAX 機に送信します。
 ※<u>登録申請と処方を同時に行う場合</u>は、次頁の<mark>遵守状況確認票</mark>→未登録患者の場合</mark>をご参照
 ください。
 ※患者登録カードを紛失した場合は、TERMS 管理センターまたは MR へご連絡ください。

## 処方医師

| 遵守状況確認票 |
|---------|
|---------|

【処方医師メニュー画面】

参照:『タブレット端末操作ガイド』 P.5

| サレドカプセル         処方 医師1 |                    |           |             |  |  |  |
|------------------------|--------------------|-----------|-------------|--|--|--|
| !                      | 薬剤師から差し戻された遵守状況確認界 | 『が1件あります。 |             |  |  |  |
|                        | 遵守状況確認票入力          |           |             |  |  |  |
|                        |                    |           | 処方履歴        |  |  |  |
|                        | 患者登録番号検索           |           | 定期確認票提出状況確認 |  |  |  |
|                        |                    |           | 患者情報参照      |  |  |  |
|                        | 患者登録情報変更申請書入力      |           | 処方医師登録情報一覧  |  |  |  |
|                        |                    |           |             |  |  |  |
| お知                     | бŧ                 |           |             |  |  |  |

①処方医師メニュー画面の 🖸 をタップ ⇒ タブレットカメラ起動

②「QR コードをタブレットカメラで写し、患者登録番号を読み取る」または

「 直接患者登録番号を入力 をタップし、患者登録番号を入力して OK をタップ」

③「患者情報」がポップアップ表示される

④内容確認後、OK をタップ ⇒ 遵守状況確認票入力画面へ遷移

⑤確認事項および処方内容を入力

- ⑥画面上部もしくは下部にある 送信 をタップ
- ⑦ OK をタップ ⇒ 薬剤師へ送信

#### <u>未登録患者の場合</u>

- ●上記手順①②の後「まだ登録のない患者登録番号です」のポップアップが表示される
- ② はい をタップ ⇒ 遵守状況確認票入力画面へ遷移
- ❸「患者が未登録です」のポップアップが表示される ⇒
- ④ 患者群選択 をタップし、患者群を選択
- ⑤上記手順⑤~⑦を行う

| UK | をタッノ |  |
|----|------|--|
|    |      |  |

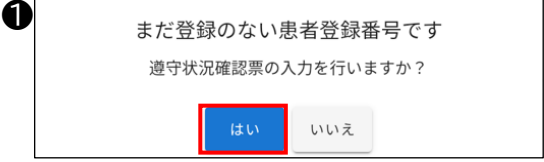

#### <u>転院患者の場合</u>

①上記手順①②の後「転院患者ですがよろしいですか?」のポップアップが表示される
 ② はい をタップ ⇒ 転院患者情報を取得する処理が始まる
 ③情報の取得が完了すると、「転院患者です」のポップアップが表示される
 ④内容確認後、 OK をタップ ⇒ 遵守状況確認票入力画面へ遷移

| ⑤上記手順⑤~⑦を行う |                         | ₿ | 転院患者です                                                                                                    |
|-------------|-------------------------|---|----------------------------------------------------------------------------------------------------|
| 0           | 患者情報<br>転院患者ですがよろしいですか? |   | 患者登録番号: 98006822<br>生年月日: 1950年12月12日<br>患者群: B<br>転院前病院: サンプル施設 3 4<br>薬剤管理者の有無: 不要<br>転院前の最終処方です<br>処方日: 2023/04/28<br>サレドカプセル100: 投与量: 2 日数: 4 未服用数量: 0 |

#### 処方医師

#### 登録番号検索 参照:『タブレット端末操作ガイド』 P.8

※患者登録カードの提示がない場合は、生年月日等で患者登録番号を検索し、遵守状況確認票を 入力することができます。

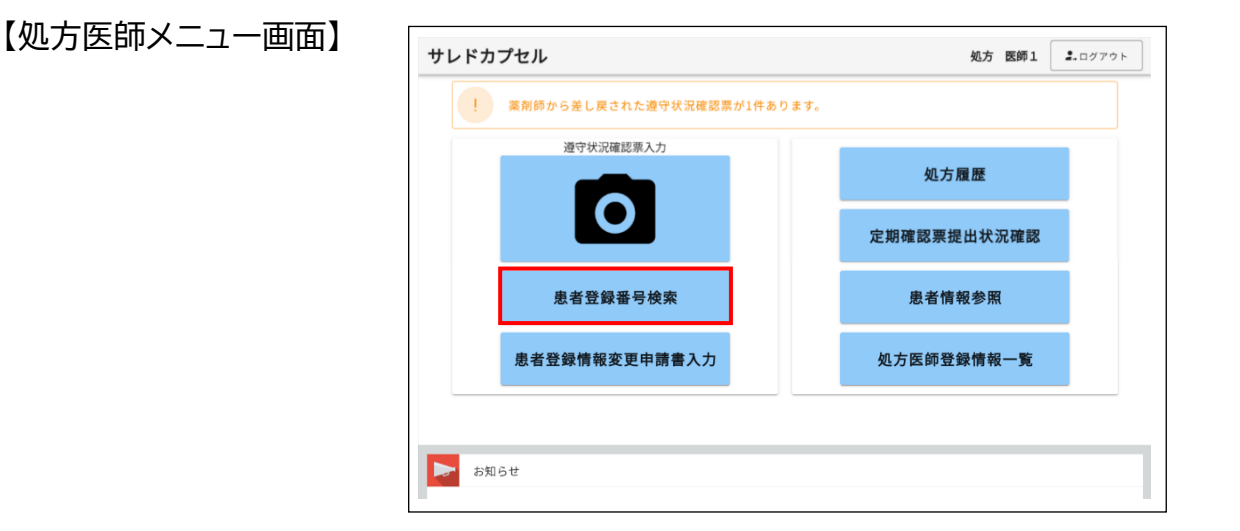

#### 生年月日で患者登録番号を検索する場合

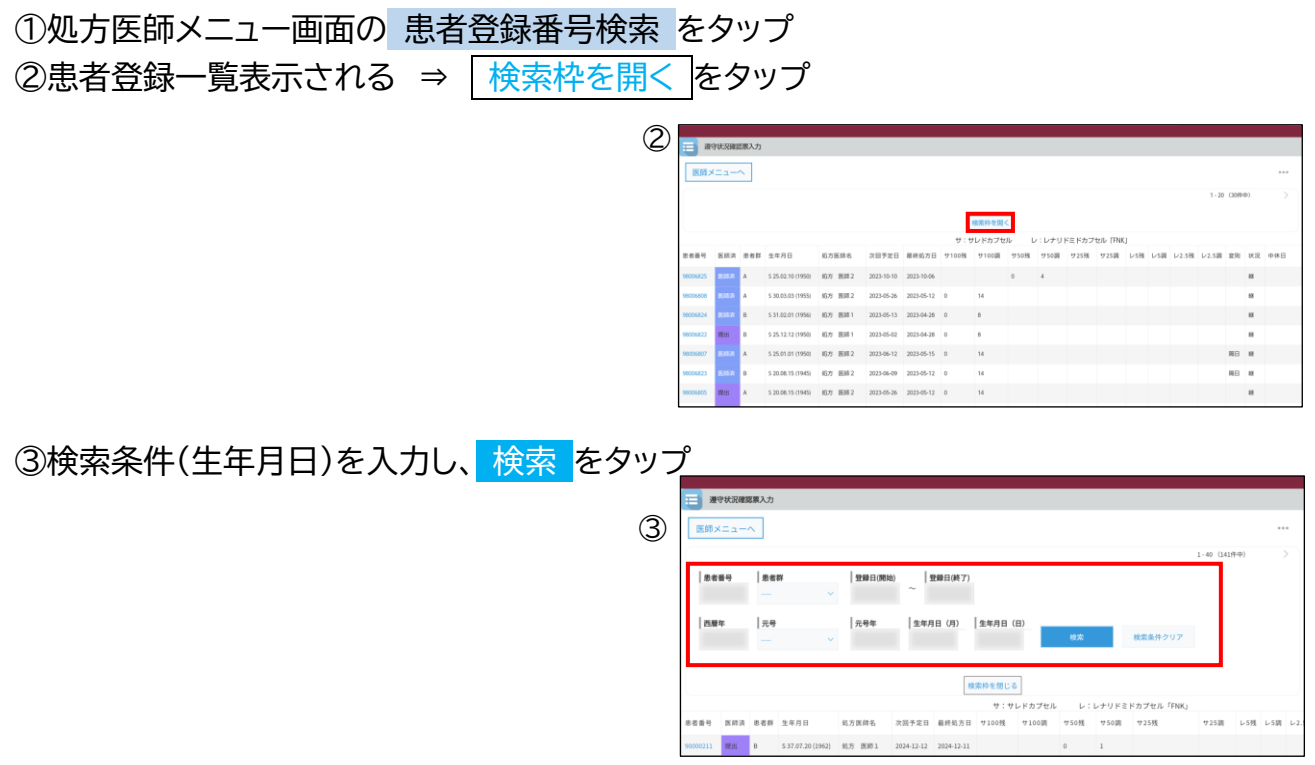

④患者登録番号をタップ ⇒ 遵守状況確認票入力画面へ遷移

## その他

# TERMS 資材注文システム

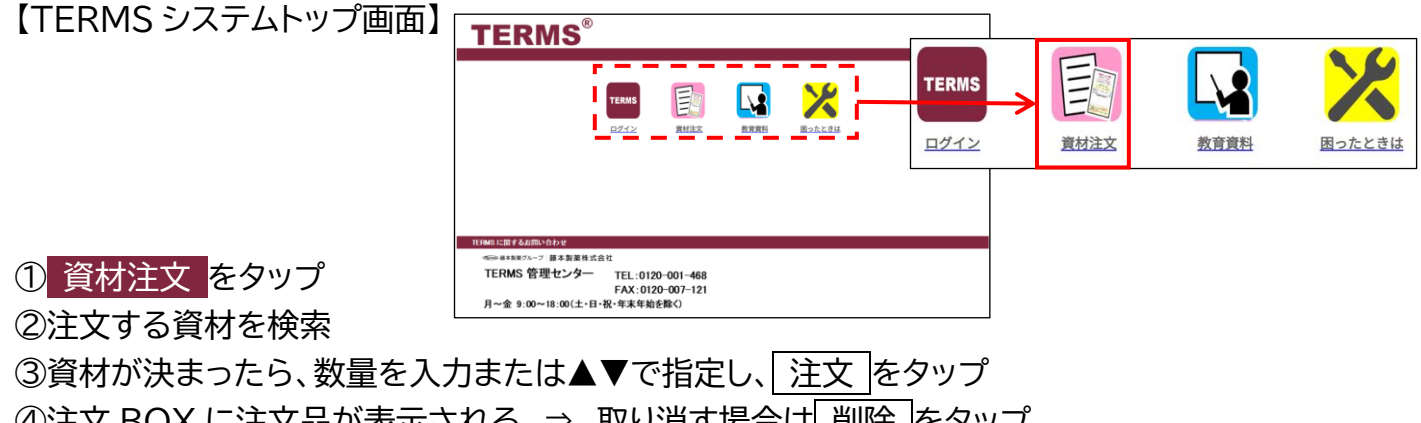

④注文 BOX に注文品が表示される ⇒ 取り消す場合は 削除 をタップ ⑤他に注文する資材がある場合は 注文を続ける をタップ

⑥注文が終わったら 注文完了 をタップ

【TERMS 資材注文システムについて】 システムの詳細な手順は『タブレット端末操作ガイド』をご参照ください。 参照:『タブレット端末操作ガイド』 P.55「1.TERMS 資材注文システムについて」

# 教育資料について

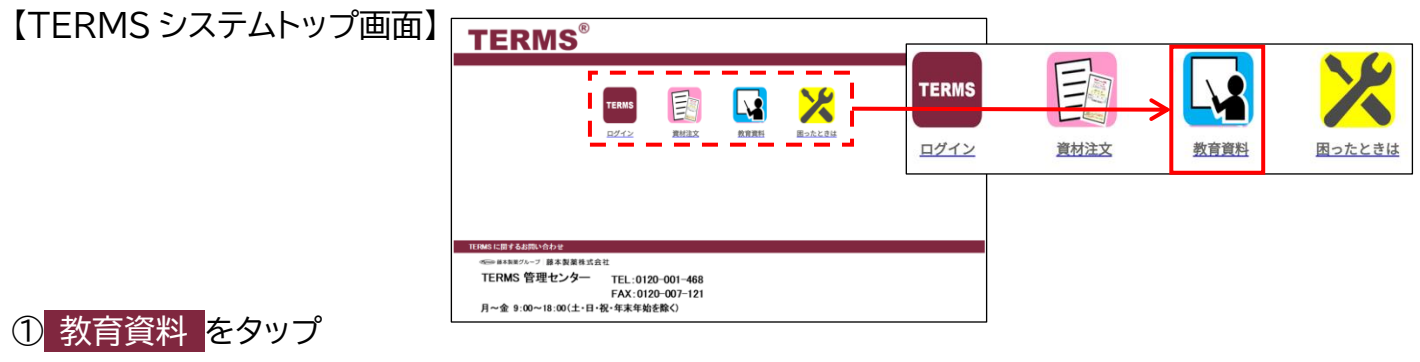

②患者群ごとの説明用動画が表示される ③該当患者に視聴していただく

※サリドマイド製剤等安全管理手順(TERMS<sup>®</sup>)をご理解いただくための教育資料です。 必要に応じてご利用ください。

システムの利用方法

参照:『タブレット端末操作ガイド』 P.24

【TERMS システムトップ画面】

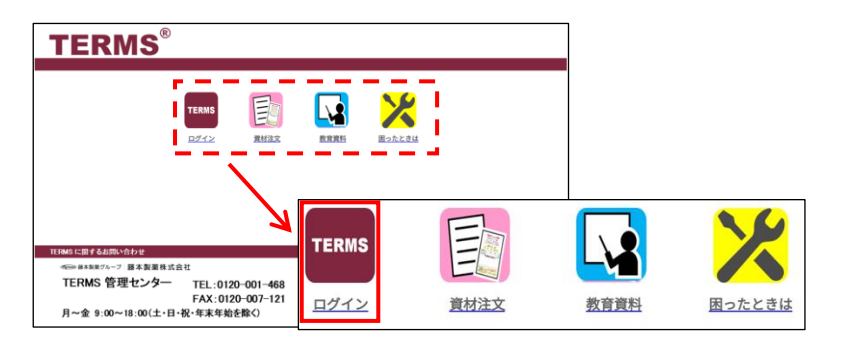

①タブレット端末の電源を入れる

- ② TERMS をタップ ⇒ タブレット端末またはケースに貼付の ID とパスワードを入力し、
   ログイン をタップ
- ③ 薬剤師 側の 責任薬剤師選択 をタップし、責任薬剤師名を選択

初回ログイン時(パスワード未設定)の場合

④-1 パスワードは未入力のまま OK をタップ ⇒ システムにログイン

注)初期設定ではパスワードは設定されていませんので、ログイン後にパスワードを設定 (英数、何文字以上等の制限なし)してください。

<u>パスワードを設定している場合</u>

④-2 パスワードを入力し、OK をタップ ⇒ システムにログイン

※システムログイン時に《証明書の選択》のポップアップが表示された場合、『選択』をタップ、 『拒否』を選択してしまった場合は、タブレットを再起動してください。 ※パスワードを忘れた場合は TERMS 管理センターまでご連絡ください(初期化します)。

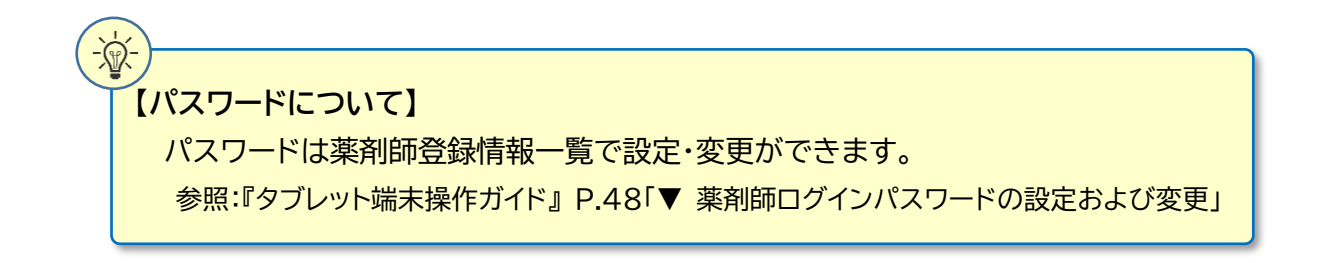

参照:『タブレット端末操作ガイド』 P.26

【薬剤師 TOP 画面】

遵守状況確認票

| 文 薬剤師TOP |                  |    |     |                   |        |     |    |                  | <b>₽</b> ,ログアウト    |
|----------|------------------|----|-----|-------------------|--------|-----|----|------------------|--------------------|
| 薬剤師メニュ   | -へ 〇 更新          |    |     |                   |        |     |    |                  | 000                |
| 患者登録番号   | 日時               | 種別 | 患者群 | 生年月日              | 処方医師名  | 状態  | 定期 | 1<br>完了時間        | - 15 (15件中)<br>薬剤名 |
| 90000226 | 2025-01-28 10:37 | 入院 | А   |                   | 処方 医師1 | 医師済 |    |                  | サレドカプセル            |
| 90000218 | 2025-01-15 9:28  | 外来 | с   | H 11.02.03 (1999) | 処方 医師1 | 医師済 |    |                  | レナリドミドカプセル「FNK     |
| 90000224 | 2024-12-25 9:59  | 入院 | A   |                   | 処方 医師1 | 医師済 |    |                  | サレドカプセル            |
| 90000221 | 2024-12-18 15:29 | 外来 | А   | S 46.06.08 (1971) | 処方 医師3 | 医師済 |    |                  | サレドカプセル            |
| 90000197 | 2024-12-18 12:32 | 外来 | с   | R 2.02.02 (2020)  | 処方 医師1 | 医師済 |    |                  | サレドカプセル            |
| 90000198 | 2024-12-11 16:21 | 入院 | А   | H 11.05.08 (1999) | 処方 医師1 | 医師済 |    |                  | レナリドミドカプセル「FNK     |
| 90000208 | 2024-12-09 16:44 | 外来 | A   |                   | 処方 医師1 | 医清強 |    |                  | レナリドミドカプセル「FNM     |
| 90000181 | 2024-11-15 11:31 | 入院 | A   | S 56.06.05 (1981) | 処方 医師1 | 医師済 |    |                  | サレドカプセル            |
| 90000200 | 2024-12-10 16:53 | 外来 | A   | H 1.08.03 (1989)  | 処方 医師1 | 提出  |    | 2025-02-03 15:19 | サレドカプセル            |

①薬剤師 TOP 画面の該当する患者登録番号をタップ
 ②遵守状況確認票入力画面へ遷移
 ③確認事項および必要項目を入力
 ④画面上部もしくは下部にある 送信 をタップ
 ⑤ OK をタップ ⇒ TERMS 管理センターへ送信
 ⑥[遵守状況確認結果(様式 29)]が表示される

⑦ 閉じる をタップ ⇒ 送信完了画面が表示される

⑧ はい をタップ ⇒ 薬剤師メニュー画面へ遷移

<薬剤師メニュー画面から行う場合>

● 遵守状況確認票入力 をタップ

❷「薬剤師未処理一覧から入力」または「QR コードから入力」を選択

2-1「薬剤師未処理一覧から入力」を選択した場合

- ⇒ 上記手順①へ
- 2-2「QR コードから入力」を選択した場合
  - ⇒ タブレットカメラで QR コードを読み取る または<mark>直接患者登録番号を入力</mark>をタップし、患者登録番号を入力して<mark>OK</mark>をタップ
  - ⇒ 「患者情報」のポップアップが表示される
  - ⇒ 内容確認後、OK をタップ
  - ⇒ 上記手順②へ

※未登録患者の場合は、手順①で登録がない事をお知らせするポップアップが表示されます。 ポップアップ画面の OK をタップし、患者登録申請(P.7 参照)を行ってください。
※定期確認が次回必要な場合は、手順⑥にて表示された[遵守状況確認結果(様式 29)]の 定期確認と備考の欄に必要事項が記載されています。定期確認の欄に"次回必要"と記載 されていた場合は、様式ファイル内の定期確認票に患者登録番号と管理番号(管理番号は[遵守 状況確認結果(様式 29)]の備考に記載されています)をご記入の上、患者さんへお渡しください。

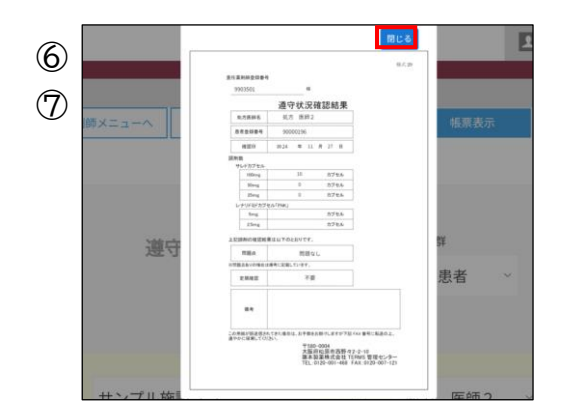

患者登録申請

【薬剤師メニュー画面】

#### 参照:『タブレット端末操作ガイド』 P.37

| !  処方 | 医師から申請された遵守    | ₿状況確認票が7件あります。 |               |  |  |
|-------|----------------|----------------|---------------|--|--|
| 遵守地   | 代況確認票入力        | 患者登録申請書入力      |               |  |  |
| 代行遵守  | P状況確認票入力       | 患者登録情報変更申請書入力  | 写真撮影しTERMSに送信 |  |  |
|       | 処方履歴           | 患者情報参照         | 写真送信履歴        |  |  |
| 薬剤的   | <b>节登録情報一覧</b> | 処方医師登録情報一覧     | 定期確認票提出状況確認   |  |  |

①処方医師が作成した登録申請書(患者)(様式12)の内容を確認

②薬剤師メニュー画面の 患者登録申請書入力 をタップ ⇒ タブレットカメラ起動
③登録申請書(患者)(様式 12)の QR コードを読み取る
④患者登録申請事入力画面へ遷移
⑤患者登録申請項目を入力 ⇒ 内容確認 をタップ
⑥内容確認の画面が表示される ⇒ 内容確認後、送信 をタップ
⑦送信結果として[登録通知書(患者)(様式 16)]が表示される
⑧ 閉じる をタップ ⇒ 「送信が完了しました」のポップアップが表示される
⑨ はい をタップ ⇒ 「送信が完了しました」のポップアップが表示される
⑨ はい をタップ ⇒ 登録完了画面が表示される
⑪登録申請書(患者)(様式 12)に添付の患者登録カードを患者に渡す
⑪登録通知書(患者)(様式 16)が TERMS 管理センターから FAX 送信される
(【処方医師用】と【責任薬剤師用】の 2 枚が薬剤部(科)に送信される)

登録申請と調剤を同時に行う場合

●上記手順①~⑨を行う

②登録完了画面の 遵守状況確認票入力 をタップ ⇒ 遵守状況確認票入力画面へ遷移
 ③P.6 の遵守状況確認票手順③~⑧を行う

| 2 | 患者登録申請書(1 | 关细)        |     |            |          |   |
|---|-----------|------------|-----|------------|----------|---|
|   | 薬剤師TOPへ   | 薬剤師メニューへ   |     | 帳票表示       |          |   |
|   | 遵守状況確認票   | 入力         |     |            |          |   |
|   | 登録完了      | :          | 登録  | 申請書        | (患者)     |   |
|   | 登録申請日     | 2024/12/18 | ¥   | 患者<br>登録番号 | 98006802 |   |
|   | 施設名       | サンプル施設34   |     | 処方<br>医師名  | 処方 医師1   | ~ |
|   | 患者さんの     | 西麻 10      | 070 | 2          |          |   |

## 《遵守状況確認結果》の再表示方法

参照:『タブレット端末操作ガイド』 P.44「6.処方履歴について」

①薬剤師メニュー画面の 処方履歴 をタップ ②「患者登録一覧から確認」または「QR コードから確認」を選択

#### <u>患者登録一覧から確認する場合</u>

①患者登録一覧が表示される
 ②患者登録番号をタップ ⇒ 患者別処方履歴が表示される
 ③該当する処方日の をタップ ⇒ 遵守状況確認票(詳細)が表示される
 ④ 帳票表示 をタップ ⇒ [遵守状況確認結果(様式 29)]が再表示される

※当日処理分の場合、薬剤師TOP画面から、該当する患者登録番号をタップすると、遵守状況確認票(詳細)が表示される ⇒ 上記手順④へ

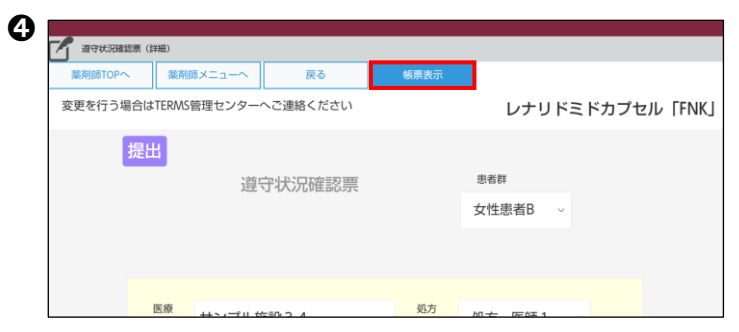

#### QR コードから確認する場合

●患者登録カード等のQRコードをタブレットカメラで読み取る
 ②ポップアップ表示された患者情報の内容を確認し、OK をタップ
 (以降の手順は「患者登録一覧から確認する場合」の③④と同じ操作です)

定期確認票を患者から受け取った場合

参照:『タブレット端末操作ガイド』 P.42「5.写真撮影について」

| 薬剤師メニュー画面】 | <ul> <li>◆ 薬剤師TOPへ</li> <li>! 処方医師から申請された遵守:</li> </ul> | 状況確認票が7件あります。 | <b>責任 薬剤師1 2.</b> ログアウト |
|------------|---------------------------------------------------------|---------------|-------------------------|
|            | 遵守状況確認票入力                                               | 患者登録申請書入力     |                         |
|            | 代行遵守状況確認票入力                                             | 患者登録情報変更申請書入力 | 写真撮影しTERMSに送信           |
|            | 処方履歴                                                    | 患者情報参照        | 写真送信履歷                  |
|            | 薬剤師登録情報一覧                                               | 処方医師登録情報一覧    | 定期確認票提出状況確認             |
|            | ▶ お知らせ<br>■ お知らせ-第                                      |               |                         |

①薬剤師メニュー画面の 写真撮影し TERMS に送信 をタップ
 ②タブレットカメラで定期確認票を撮影し、 撮影 をタップ
 ③ 送信 をタップして送信、撮り直す場合は 撮り直す をタップ
 ④「送信が完了しました」のポップアップが表示される

※従来通り、FAX での送信も受け付けています。

# TERMS 資材注文システム

その他

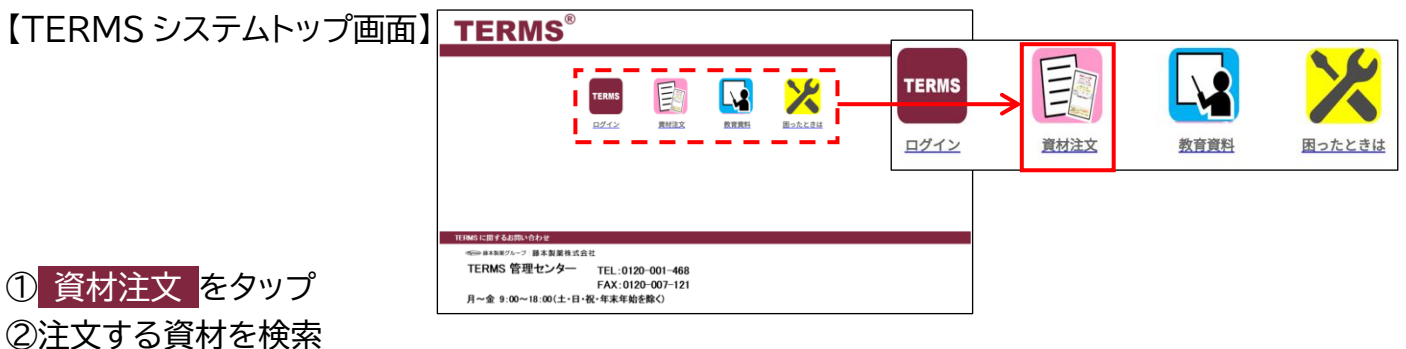

③資材が決まったら、数量を入力または▲▼で指定し、 注文 をタップ ④注文 BOX に注文品が表示される ⇒ 取り消す場合は 削除 をタップ ⑤他に注文する資材がある場合は 注文を続ける をタップ ⑥注文が終わったら 注文完了 をタップ

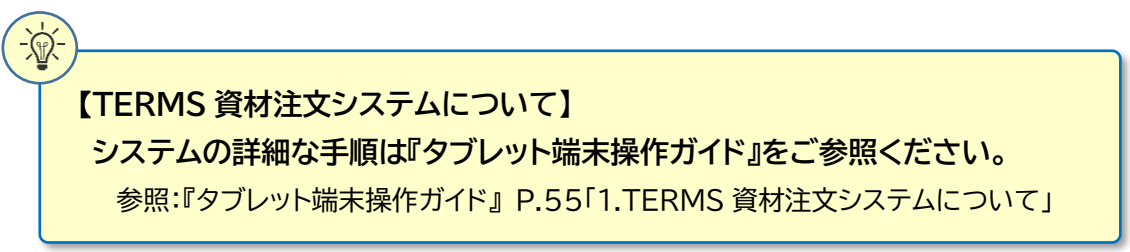

# 教育資料について

| 【TERMS システムトップ画面】 | TERMS <sup>®</sup>                                                                                                    |       |      |               |
|-------------------|----------------------------------------------------------------------------------------------------|-------|------|---------------|
|                   | TENNS EN NA ANT                                                                                                    | TERMS | 教育資料 | <b>国ったときは</b> |
|                   | TERMS1CB1640TMの164世<br>With MERAWS2000 日本東東東北会社<br>TERMS 管理センター TEL:0120-001-468<br>FAX:0120-007-121<br>月~金 9:00~18:10(土士14) 年本東本教会社() |       |      |               |
| ① 教育資料 たわいプ       |                                                                                                    |       |      |               |

① 教育資料 をタッフ

②患者群ごとの説明用動画が表示される ③該当患者に視聴していただく

※サリドマイド製剤等安全管理手順(TERMS<sup>®</sup>)をご理解いただくための教育資料です。 必要に応じてご利用ください。

● 藤本製薬グループ 藤本製薬株式会社 TERMS 管理センター